# **BFR-XXX**

Fingerprint Reader

INSTALLATION MANUAL

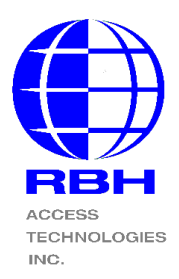

# Step 1:

**Connection** - Remove the BFR from its packaging and connect it to the control panel's reader port and to the LAN as shown in Fig 1.

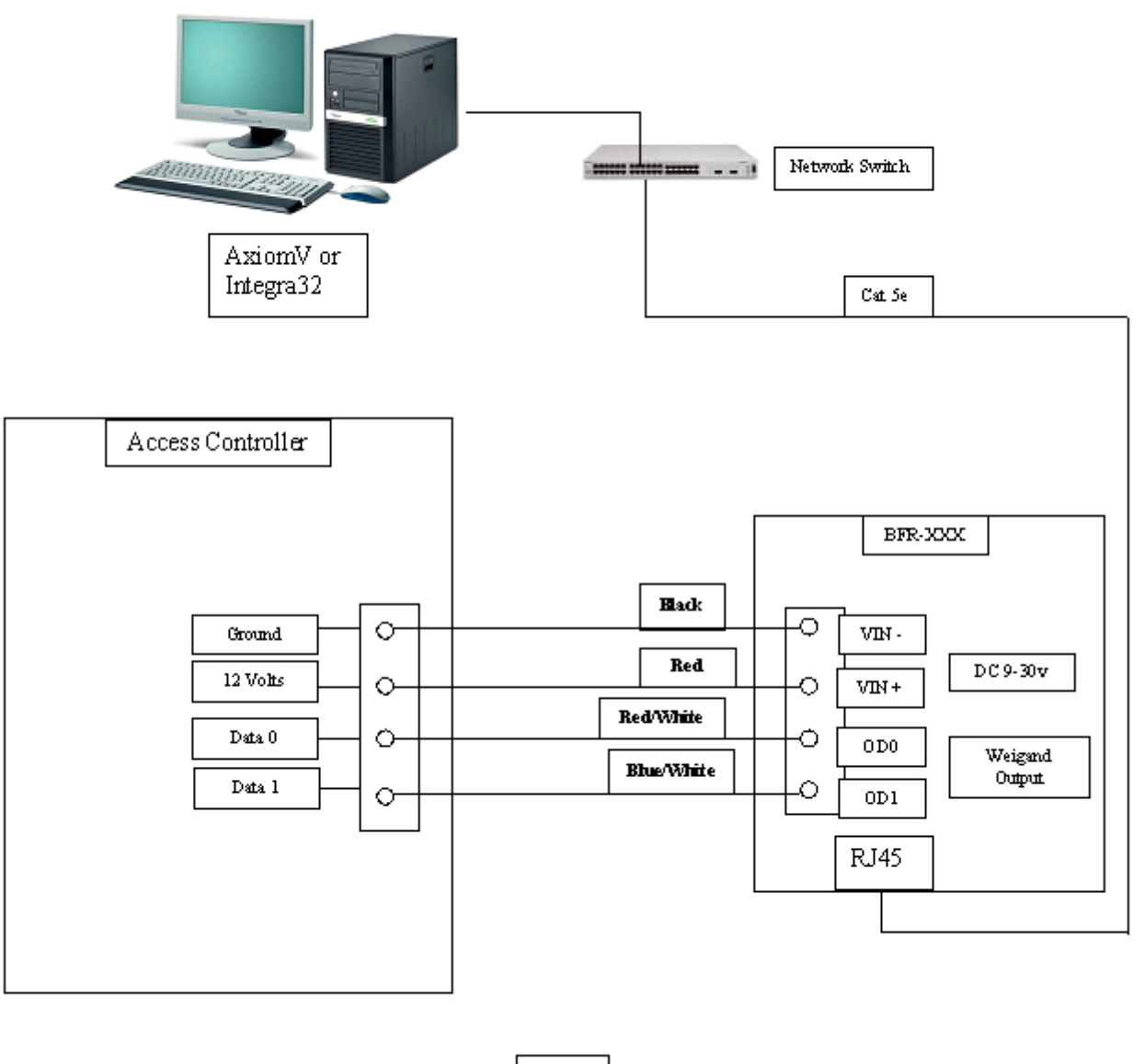

Fig.1

# Step 2:

**Configuring IP** – There is two methods to configuring the IP address for the BFR-XXX fingerprint reader. You can use "IP Locator" and /or "the built in Web page".

### Method 1:

IP Locator - On the AxiomV<sup>TM</sup> or Integra32<sup>TM</sup> CD in the Communication folder, locate the IP Locator program and run it. Selecting the 'Refresh' button will display all units in the upper box as shown. Select a unit to change, and its data will be displayed in the fields below. Change the data as required and select "Alter". A password box will appear (the default is password is blank, no password). This will change the IP to the desired network address.

| <u> (</u>           | 🚳 IP Locator                                                                                     |                                                                                                    |                |                                                                   |                   |                                 |                   |
|---------------------|--------------------------------------------------------------------------------------------------|----------------------------------------------------------------------------------------------------|----------------|-------------------------------------------------------------------|-------------------|---------------------------------|-------------------|
| Administrators Help |                                                                                                  |                                                                                                    |                |                                                                   |                   |                                 |                   |
|                     | Device Name                                                                                      | Location                                                                                              | Model Name     | IP Address                                                        | Subnet mask       | Gateway                         | MAC Address       |
| 1                   | BFR-200S                                                                                         |                                                                                                    | RBH-BFR-200-E( | H\ 128.100.1.55                                                   | 255.255.255.0     | 128.100.1.1                     | 00 0E E3 01 A8 3C |
|                     |                                                                                                  |                                                                                                    |                |                                                                   |                   |                                 |                   |
|                     | Broadcom NetXtrem<br>Symantec Network S<br>Active Route :<br>IP Addres<br>Subnet Ma<br>Gateway : | e 57xx Gigabit Cont<br>Security Miniport<br>s : 125.100.75.9<br>ask : 255.255.255.0<br>: 125.100.75.1 | troller -      | IP Address : 0<br>Subnet Mask : 0<br>Gateway : 0<br>Mac Address : | 0 0<br>0 0<br>0 0 | . 0<br>. 0<br>. 0<br>. 0<br>. 0 | Exit              |

## Method 2:

Built in Web Page – Change your computer's IP address to be in the acceptable range of the BFR-XXX's default IP [192.168.0.66]. In your web browser enter the Default address of the BFR-XXX and the following box will appear.

| Connect to 128.1                                                                                                    | 00.1.55              | ? 🗙    |  |  |
|----------------------------------------------------------------------------------------------------|----------------------|--------|--|--|
|                                                                                                    | E                    |        |  |  |
| The server 128,100,1,55 at BFR-2005 requires a username<br>and password.<br>Warning: This server is requesting that your username and<br>password be sent in an insecure manner (basic authentication<br>without a secure connection). |                      |        |  |  |
| <u>U</u> ser name:                                                                                                    | 2                    | ~      |  |  |
| <u>P</u> assword:                                                                                                    |                      |        |  |  |
|                                                                                                    | Remember my password |        |  |  |
|                                                                                                    |                      |        |  |  |
|                                                                                                    | ОК                   | Cancel |  |  |

Enter <u>User name</u> "RBH" and <u>Password</u> "password" (it is case sensitive) and the following window will appear.

| 🥖 Fingerprint System - Windows Inte                                               | 🤁 Fingerprint System - Windows Internet Explorer |                            |  |  |  |
|-----------------------------------------------------------------------------------|--------------------------------------------------|----------------------------|--|--|--|
|                                                                                   |                                                  |                            |  |  |  |
| File Edit View Favorites Tools Help                                               |                                                  |                            |  |  |  |
|                                                                                   | TERMINAL STATUS                                  |                            |  |  |  |
| BBH                                                                               | System Status                                    |                            |  |  |  |
| ACCESS                                                                            | Product Name :                                   | RBH-BFR-200S(HW1.2)        |  |  |  |
|                                                                                   | Firmware Version :                               | 4.00.03,Feb 2 2012         |  |  |  |
| Search Employee                                                                   | System Time :                                    | 03/02/2012 08:53:26 GMT-05 |  |  |  |
|                                                                                   | Terminal ID :                                    | 1                          |  |  |  |
| By Card ID                                                                        | Description :                                    | RBH                        |  |  |  |
| <ul> <li>By Employee ID</li> <li>By Last Name</li> </ul>                          | Registered User :                                | 3                          |  |  |  |
| SEARCH                                                                            | Log Count :                                      | 132                        |  |  |  |
| OE/ROIT                                                                           | Weigand Format :                                 | Customize                  |  |  |  |
| ▲ Terminal                                                                        | Weigand Output :                                 | Customize                  |  |  |  |
| View Hear List                                                                    | Ethernet Status                                  |                            |  |  |  |
| Add Employee                                                                      | MAC Address :                                    | 00:0e:e3:02:48:1f          |  |  |  |
| System Log                                                                        | IP Address :                                     | 125.100.75.118             |  |  |  |
| Terminal Status<br>Administrator Setup                                            | Subnet mask :                                    | 255.255.255.0              |  |  |  |
| Terminal Setup                                                                    | Default Gateway :                                | 125.100.75.1               |  |  |  |
| Wiegand Setup<br>Wiegand Format                                                   | Primary DNS :                                    | 168 95 1 1                 |  |  |  |
| Communication Setting<br>DDNS Setup<br>Clock Setup<br>Time Set<br>Time Zone Setup |                                                  |                            |  |  |  |
| Device Admin<br>Reboot<br>Upgrade Firmware<br>Reset                               | <br>  <b>x</b>                                   |                            |  |  |  |

Select the *Communication Settings* to go to the IP configuration page. Edit the IP settings and click on *SAVE*.

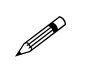

Note: Always use STATIC IP for Type and TCP SERVER for Connection Mode.

| 🗧 Fingerprint System - Windows Internet Explorer                             |                                  |                                              |  |  |
|------------------------------------------------------------------------------|----------------------------------|----------------------------------------------|--|--|
|                                                                              | 🛾 🖄 🗲 🔀 Fingerprint System       | × ⋒ ☆ ₩                                      |  |  |
|                                                                              | COMMUNICATION SETTIN             | IG                                           |  |  |
|                                                                              | Net Mode                         | TYPE: STATIC IP                              |  |  |
| Search Employee                                                              | IP Address                       | 125 . 100 . 75 . 118                         |  |  |
| <ul> <li>By Card ID</li> <li>By Employee ID</li> <li>By Last Namo</li> </ul> | Subnet Mask                      | 255 . 255 . 255 . 0                          |  |  |
| SEARCH                                                                       | Default Gateway IP               | 125 . 100 . 75 . 1                           |  |  |
| ▲ Terminal                                                                   | DNS Server IP                    | 168 . 95 . 1 . 1                             |  |  |
| View User List<br>Add Employee<br>System Log<br>Terminal Status              | Operation Mode ( Software Used ) |                                              |  |  |
| Administrator Setup<br>Terminal Setup<br>Wiegand Setup                       | Connection Mode                  | TCP SERVER                                   |  |  |
| Wiegand Format<br>Communication Setting<br>DDNS Setup                        | Port Number                      | 2000                                         |  |  |
| Clock Setup<br>Time Set<br>Time Zone Setup                                   | WEB Managemant Port              |                                              |  |  |
| ▲ Tools                                                                      | Http Port Management             | € UNBLOCK(80) C BLOCK                        |  |  |
| Device Admin<br>Reboot<br>Upgrade Firmware                                   | Access Key( Software Used )      |                                              |  |  |
| Reset<br>Web Ver4.0                                                          |                                  | Disable C Enable 00 : 00 : 00 : 00 : 00 : 00 |  |  |
| Build Date 09/29/2011                                                        |                                  | SAVE                                         |  |  |

Click the *SAVE* button.

# Step 3:

**Configuring Weigand Output** – You can either select one of the predefined weigand formats or configure a customize format. To select one of the predefined formats, click on *Weigand Setup*, and select the required format in both the fields as shown below and click on *SET*.

| 🖉 Fingerprint System - Windows Inter | net Explorer          |                                                 |                      |
|--------------------------------------|-----------------------|-------------------------------------------------|----------------------|
| COC V //125.100.75.118/              |                       | 💽 🛃 🐓 🗙 🔎 Bing                                  | <b>P</b> -           |
| 🔶 Favorites 🛛 🏠 💋 Suggested Sites 🕶  | 🖉 Web Slice Gallery 🚽 |                                                 |                      |
| 🥖 Fingerprint System                 |                       | 🟠 🔻 🖾 👻 🖃 🖶 Y Page 👻 Safety 🕶 T                 | T <u>o</u> ols + 🔞 + |
|                                      | Wiegand Setup         |                                                 |                      |
|                                      | Wiegand Format :      | RBH 50 Bits (Default: 34 Bits)                  |                      |
| BBH                                  |                       | ⊙ ENABLE O DISABLE                              |                      |
| ACCESS                               | Wiegand Output :      | Output Format:RBH 50 Bits 🔽 (Default: 26 Bits ) |                      |
| Search Employee                      |                       | SET                                             |                      |
|                                      | <u>,</u>              |                                                 |                      |
| By Card ID                           |                       |                                                 |                      |
| By Employee ID                       |                       |                                                 |                      |
| By Last Name                         |                       |                                                 |                      |
| SEARCH                               |                       |                                                 |                      |
| ⊿ <sup>Terminal</sup>                |                       |                                                 |                      |
| View User List                       |                       |                                                 |                      |
| Add Employee                         |                       |                                                 |                      |
| System Log                           |                       |                                                 |                      |
| Administrator Setup                  |                       |                                                 |                      |
| Terminal Setup                       |                       |                                                 |                      |
| Wiegand Setup                        |                       |                                                 |                      |
| Wiegand Format                       |                       |                                                 |                      |
| Done                                 |                       | 💽 😜 Internet   Protected Mode: On 🛛 🖓 🔹 🔍       | 100% - //.           |

For a customize format, first need to configure the format in *Weigand Format* window. Put in all the format information as shown below and click on *SET*.

| 🖉 Fingerprint System - Windows Internet Explorer                         |                          |                |  |  |  |
|--------------------------------------------------------------------------|--------------------------|----------------|--|--|--|
| A step://125.100.75.118/                                                 |                          |                |  |  |  |
| 🔶 Favorites 👍 🙋 Suggested Sites 👻 🙋 Web Slice Gallery 👻                  |                          |                |  |  |  |
| Fingerprint System Image → Description System Image → Description System |                          |                |  |  |  |
|                                                                          | Wiegand Config           | <u> </u>       |  |  |  |
|                                                                          | Wiegand Name : 34BitALBA | (15 Char. Max) |  |  |  |
| RBH                                                                      | CUSTOMIZE(HEX)           |                |  |  |  |
| ACCESS                                                                   | Number of bits(9-40)     | 22             |  |  |  |
| Search Employee                                                          | Parity even bit map      |                |  |  |  |
| Search Employee                                                          | Bits 0-7                 | bf             |  |  |  |
| By Card ID                                                               | Bits 8-0F                | ff             |  |  |  |
| By Employee ID                                                           | Bits 10-17               | ff             |  |  |  |
| By Last Name                                                             | Bits 18-1F               | 00             |  |  |  |
| SEARCH                                                                   | Bits 20-27               | 00             |  |  |  |
| Terminal                                                                 | Bits28-2F                | 00             |  |  |  |
|                                                                          | Bits30-37                | 00             |  |  |  |
| View User List<br>Add Employee                                           | Bits38-3F                | 00             |  |  |  |
| System Log Parity odd bit map                                            |                          |                |  |  |  |
| Terminal Status                                                          | Bits 0-7                 | 40             |  |  |  |
| Terminal Setup                                                           | Bits 8-0F                | 00 -           |  |  |  |
| Internet   Protected Mode: On                                            |                          |                |  |  |  |

The new format configured will now show in the list of formats in Weigand Setup window. Select the format and click on *SET*.

| 🖉 Fingerprint System - Windows Internet Explorer |                       |                                             |            |  |  |
|--------------------------------------------------|-----------------------|---------------------------------------------|------------|--|--|
| C C F Attp://125.100.75.118/                     | -                     | à 👉 🗙 🔎 Bing                                | <b>•</b> • |  |  |
| 🔶 Favorites 🛛 🚖 🙋 Suggested Sites 🕶              | 💋 Web Slice Gallery 🚽 |                                             |            |  |  |
| Fingerprint System                               |                       | 🏠 🔹 🔝 👻 🖃 🖶 👻 Page 🔹 Safety 🔹 Tools 🔹 (     | ? - ()     |  |  |
|                                                  | Wiegand Set           | р                                           | -          |  |  |
| RBH                                              | Wiegand Format :      | 34BitALBA (Default: 34 Bits)                |            |  |  |
| ACCESS                                           |                       | © ENABLE O DISABLE                          |            |  |  |
| Search Employee                                  | Wiegand Output :      | Output Format:34BitALBA (Default: 26 Bits ) |            |  |  |
|                                                  |                       | SET                                         |            |  |  |
| By Card ID                                       | <u> </u>              |                                             | -          |  |  |
| By Employee ID                                   |                       |                                             |            |  |  |
| By Last Name                                     |                       |                                             |            |  |  |
| SEARCH                                           |                       |                                             |            |  |  |
| ⊿ <sup>Terminal</sup>                            |                       |                                             |            |  |  |
| View User List —                                 |                       |                                             |            |  |  |
| Add Employee                                     |                       |                                             |            |  |  |
| System Log                                       |                       |                                             |            |  |  |
| Terminal Status                                  |                       |                                             |            |  |  |
| Administrator Setup                              |                       |                                             |            |  |  |
| Viceand Setup                                    |                       |                                             |            |  |  |
| Wiegand Setup<br>Wiegand Format                  |                       |                                             |            |  |  |
| Communication Setting                            |                       |                                             |            |  |  |
|                                                  |                       | Internet   Protected Mode: On               | -          |  |  |
|                                                  | - I I I I I I I I     |                                             | · //_      |  |  |

# Firmware Upgrade

If Firmware upgrade is required on BFR fingerprint unit, click on *Upgrade Firmware* on the web browser page.

| 🖉 Fingerprint System - Windows Internet Explorer |                                                                                                 |                            |  |  |  |
|--------------------------------------------------|-------------------------------------------------------------------------------------------------|----------------------------|--|--|--|
| COO - Attp://125.100.75.118/                     | 💌 🗟 🐓 🗙 🔎 Bing                                                                                  |                            |  |  |  |
| 🚖 Favorites 🛛 👍 🙋 Suggested Sites 🕶              | 🥭 Web Slice Gallery 👻                                                                           |                            |  |  |  |
| Fingerprint System                               | 🖉 Fingerorint System https://www.safety.v. Tools.v. 🕡 v. 🖂 👘 v. Page v. Safety.v. Tools.v. 🔞 v. |                            |  |  |  |
| By Card ID                                       | Second ID                                                                                       |                            |  |  |  |
|                                                  |                                                                                                 |                            |  |  |  |
| By Last Name                                     | TERMINAE OTATOO                                                                                 |                            |  |  |  |
| SEADCH                                           |                                                                                                 |                            |  |  |  |
| Sector Statue                                    |                                                                                                 |                            |  |  |  |
|                                                  | System status                                                                                   |                            |  |  |  |
| Terminal                                         | Product Name :                                                                                  | RBH-BFR-200S(HW1.2)        |  |  |  |
| -<br>View User List                              | Firmware Version :                                                                              | 4.00.03,Feb 2 2012         |  |  |  |
| Add Employee                                     | System Time :                                                                                   | 03/02/2012 09:19:15 GMT-05 |  |  |  |
| System Log                                       | Terminal ID :                                                                                   | 1                          |  |  |  |
| Terminal Status                                  | Descriptions                                                                                    | DDU                        |  |  |  |
| Administrator Setup                              | Description :                                                                                   | квн                        |  |  |  |
| Terminal Setup                                   | Registered User :                                                                               | 3                          |  |  |  |
| Wiegand Setup                                    | Log Count :                                                                                     | 132                        |  |  |  |
| Wiegand Format                                   | Weigand Format                                                                                  | Customize                  |  |  |  |
| Communication Setting                            |                                                                                                 |                            |  |  |  |
| Clock Setup                                      | Weigand Output :                                                                                | Customize                  |  |  |  |
| Time Set                                         | Ethernet Status                                                                                 |                            |  |  |  |
| Time Zone Setup                                  | MAC Address :                                                                                   | 00:0e:e3:02:48:1f          |  |  |  |
| Tools                                            | IP Address :                                                                                    | 125.100.75.118             |  |  |  |
|                                                  | Subnet mask :                                                                                   | 255.255.255.0              |  |  |  |
| Device Admin                                     | Default Gateway :                                                                               | 125,100,75,1               |  |  |  |
| Reboot                                           | Di 040                                                                                          |                            |  |  |  |
| Upgråde Firmware                                 | Primary DNS :                                                                                   | 108.93.1.1                 |  |  |  |
| Reset                                            |                                                                                                 |                            |  |  |  |
| Build Date 09/29/2011                            |                                                                                                 |                            |  |  |  |
| 🛛 🔽 🚱 Internet   Protected Mode: On 🛛 🖓 👻 100% 👻 |                                                                                                 |                            |  |  |  |

*Browse* the upgrade file/files provided, (You may need to upgrade the Firmware on unit as well as Web browser) and click on *UPGRADE*.

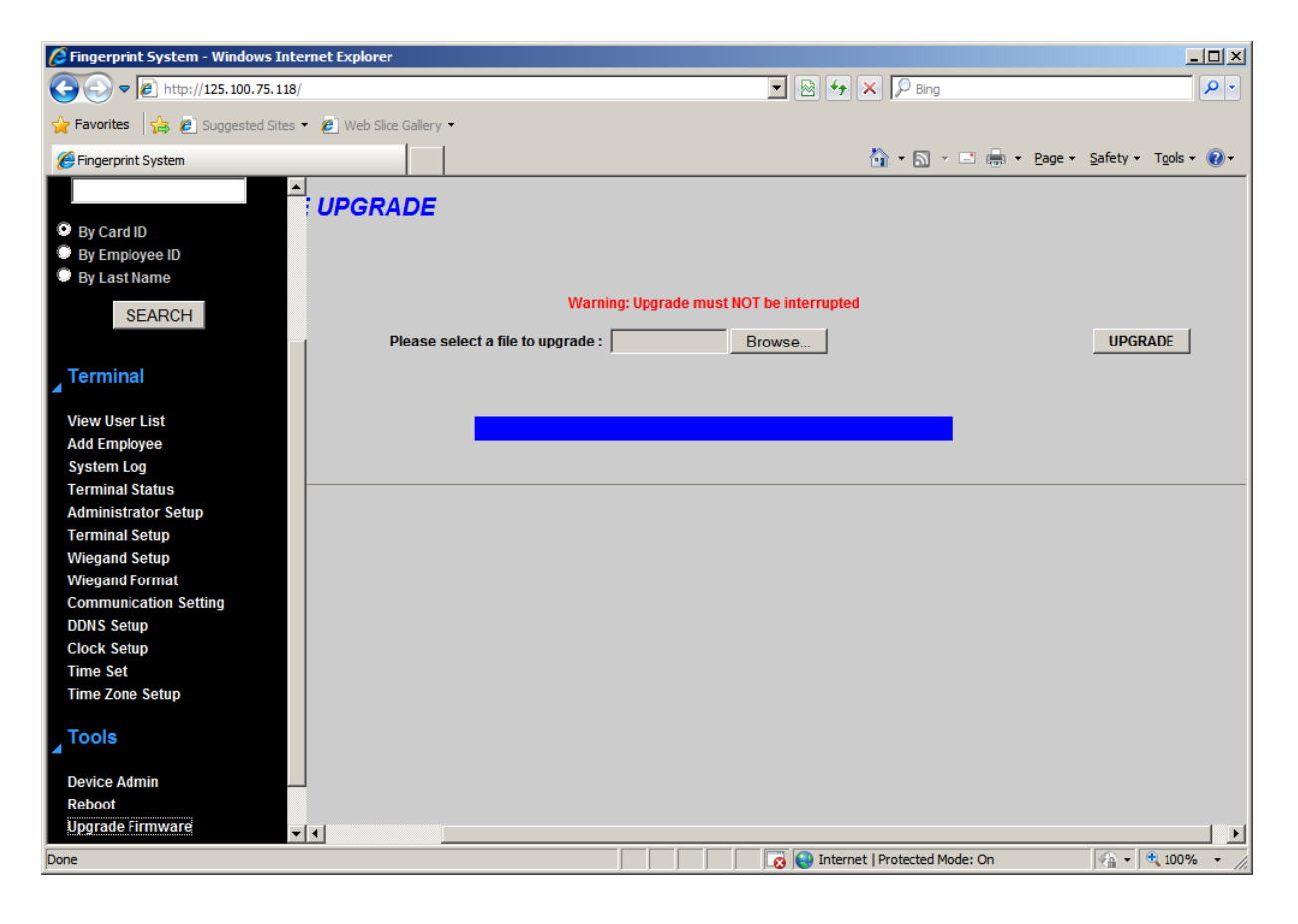

For integration with AxiomV<sup>™</sup> or Integra32<sup>™</sup> see TB65\_BFRQuickConfigGuide on the CD.